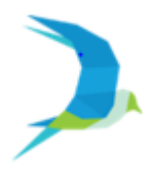

#### **Steps to Shortlist Colleges**

- Login to <a href="https://dpsjalandhar.univariety.com/">https://dpsjalandhar.univariety.com/</a>
- Enter your Login ID and Password
- Go to EXPLORE tab at the top of your screen and click on Colleges
- Use any of the following to search for colleges (basis your country and course preference)
  - Top Colleges
  - College Search

### **College Search**

Depending on your criteria, find the best from 2000+ colleges.

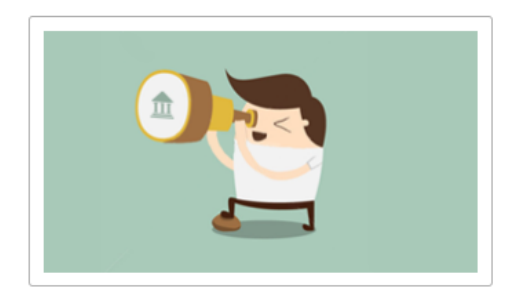

## **Top Colleges**

Identify the top colleges based on the subject and the country you choose.

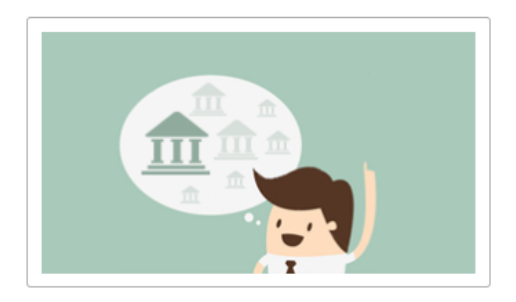

Top Colleges: Use this to get a readymade list of top colleges for your location and major of interest

# **TOP RANKING COLLEGES**

Please choose location and major of interest to take a look at top ranking colleges/universities in India, USA, UK and other countries of the world.

| Location          | India                             | • |
|-------------------|-----------------------------------|---|
| Major of Interest | Linguistics (English Lit. & Hons) | • |
|                   | SHOW TOP COLLEGES                 |   |

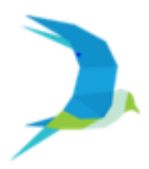

# **English Colleges in India**

| Major                                                                                                    |         | Jindal S                        | chool of Journ                    | alism and Com                  | nunication       |         |
|----------------------------------------------------------------------------------------------------|---------|---------------------------------|-----------------------------------|--------------------------------|------------------|---------|
| Search by major Q                                                                                                    |         | ¥ Sonepar,                      | rial yana, triula                 | © 3,334 🗮 20                   | reatured College |         |
| <ul> <li>Architecture</li> <li>Art &amp; Design</li> <li>Bio Sciences</li> </ul>                                                            | Courses | Fees / Year<br>₹3,50,000        | Scholarships<br><b>#19</b>        | Ranking<br>                    |                  | Compare |
| <ul> <li>Business Management</li> <li>Graphics &amp; Animation</li> <li>Information Technology</li> <li>Economics &amp; Commerce</li> </ul> | +       | St. Step<br>New Del<br>Admissio | hen's College<br>hi, Delhi, India | ∋ 14,237 <b>★</b> 2,4;<br>Offs | р                |         |
| Sub Major Clear all<br>Search by sub major Q                                                                                                | Courses | Fees / Year                     | Scholarships<br><b>#10</b>        | Ranking                        |                  | Compare |
| <ul> <li>English Literature &amp; Hons (93)</li> <li>Languages &amp; Linguistics (81)</li> </ul>                                            | +       |                                 | 13                                |                                |                  |         |

Note: Please click on the '+' sign next to each college to add them to your shortlist

### Ideal College List:

- Go to "Recommended For Me" tab at the top of your screen and click on Colleges
- You will see recommended list of colleges for you divided into colleges: Aspirational Colleges, Best-fit Colleges, Safe Colleges

| View Colleges for                                                           | India                                | ▼ Linguistics (Eng | lish Lit. & Hons) 🔹       | VIEW                                         |
|-----------------------------------------------------------------------------|--------------------------------------|--------------------|---------------------------|----------------------------------------------|
| Aspirational Colleges 🌘                                                     | Best-Fit Colleges 💡                  | Safe Colleges 💡    | Schedule College Interact | tion 🕜                                       |
| College Name                                                                |                                      |                    | Avg. Tuition Fees / Year  | Admission Chances                            |
| + Jindal School of Jo<br>Sonepat, Haryana, Ind                              | ournalism and Communicat<br>dia      | ion 🕁 Featured     |                           | >95%<br>Very High Admission<br>Chances       |
| + St. Stephen's Colle<br>New Delhi, Delhi, Indi<br>Also offering courses in | ege<br>ia<br>Languages & Linguistics |                    | ₹19,925                   | 20% - 50%<br>Low-Medium Admission<br>Chances |
| + Lady Shri Ram Col<br>New Delhi, Delhi, Indi                               | l <b>lege for Women</b><br>a         |                    | ₹16,390                   | <b>75% - 95%</b><br>High Admission Chances   |

**Note:** Please click on the different tabs (Aspirational, Best-Fit and Safe) to look at different colleges and click on '+' next to each college to shortlist it